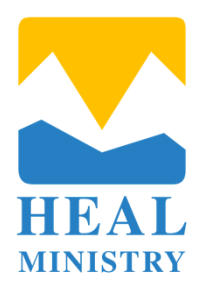

# How to Invest in Heal Ministry by check:

## NOTE: Since Heal Ministry is not a non-profit, checks are not tax deductible.

To invest in Heal Ministry by check, please follow these instructions:

#### Prepare Your Check:

- Write a check for the amount you wish to donate. Make it payable to "Jacob DeNeui."
- Include Donation Information.
- In the memo line of the check, write "Heal Ministry".

### Mail Your Check:

- Place the check and any accompanying documentation in an envelope.
- Address the Envelope to the following: Heal Ministry 4126 Ashington San Antonio, TX 78247 United States

### Postage and Sending:

- Ensure that you have the necessary postage on the envelope.
- Drop the envelope in a mailbox, or take it to your local post office for mailing.

If you prefer to set up automatic bill pay through your bank\*, here's how you can do it:

### Log in to Your Bank Account:

- Access your online banking account or visit your bank's website.
- Navigate to Bill Pay or Automatic Payments:
- Look for the "Bill Pay" or "Automatic Payments" section in your online banking dashboard. The exact location may vary based on your bank's website.
- Select the option to add a new payee or biller.
- Enter the following payee Information: Payee Name: Jacob DeNeui
  - Payee Address: 4126 Ashington, San Antonio, TX 78247 Memo: Heal Ministry
- Set Up Payment Details:
  - o Choose the account from which you want the donations to be deducted (your checking account).
  - o Set the donation amount, frequency (e.g., monthly), and the start date for your automatic donations.

- Review the information you've entered for accuracy.
- Confirm the automatic payment setup.

Periodically check your bank statements to ensure that your donations to Heal Ministry are being processed as intended.

\* Please note that the specific steps for setting up automatic bill pay may vary depending on your bank, so it's a good idea to contact your bank's customer support if you encounter any difficulties during the process.